## HOW TO INSTALL OR UNINSTALL WINDOWS 10 APPS

This is a basic tutorial for Windows 10 beginners, who want to know how to install or uninstall Windows Store apps.

## **Install Windows 10 apps**

If you wish to install Windows Store Apps on your Windows 10 computer, you will have to visit the official Windows Store, search for the app, and then download and install it.

Type '*store*' in the search bar and click on **Store** near the top of the column. Using the search bar located near the upper right corner of the Store's opening screen, search for the target app. Once the Store app is found, click on the **Install** button. If the app is free, you will see **Free** written on the button. The process is rather simple and the installation is quick and straightforward, also.

## **Uninstall Windows 10 apps**

To remove or uninstall a Windows 10 Apps which was installed from the Windows Store, right-click on its icon and select *Uninstall*.

The easiest way to uninstall Windows 10 apps is to **type the name of the app in the taskbar search**. Once its icon is displayed in the search result, right-click on it and select **Uninstall**.

That is all! The app will be uninstalled in a few moments.

You can also remove the Store apps via the Settings app, as follows:

- 1. Click on Start Menu to open it.
- 2. Click on Settings to open the Settings window.
- 3. In the Settings Window, click on System.
- 4. Click on *Apps and Features*. The right panel will be populated with the list of preinstalled Windows 10 apps that you can remove.
- 5. Click on an app to see the options Move and Uninstall. Click on **Uninstall** to remove the application.

The Uninstall feature is not available for all Windows 10 apps. Microsoft believes that some of them are essential to you, and hence you will not see the Uninstall button next to them.